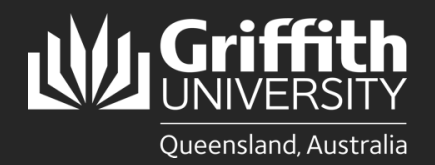

How to... Download your SEC/SET report

## Introduction

Experience@Griffith is an online system used to collect student feedback, which enables staff to improve course design and teaching practices. Access the Experience@Griffith system via griffith.edu.au/experience or via the link received in emails.

| Aperdicedity (TM) Welcome to experi<br>Teamson Stateston Stateston S                                                                                                    | Constant Andreak State State St                                                          |
|----------------------------------------------------------------------------------------------------|----------------------------------------------------------------------------------------------------|
| Nakanga<br>Malanga<br>Malanga<br>Kada dang<br>Kada dang<br>Kada dang<br>Kada dang<br>Kanga dang<br>Kang<br>Kang<br>Kang<br>Kang<br>Kang<br>Kang<br>Kang<br>K                                                                                                    | New Sum<br>We are same of a problem standing a low many vedfords error<br>when a tackeds by the access areas of the biddy assessment to<br>complete the Course of Tacheling arrays and the assessment to<br>the arrays of the course of the biddy arrays of the biddy does<br>to a recent update. The course of the biddy assessment to<br>the arrays of the course of the biddy assessment to the<br>the arrays of the course of the biddy assessment to the<br>the arrays of the course of the biddy assessment to<br>the arrays of the course of the biddy assessment to<br>the arrays of the course of the biddy assessment to<br>the arrays of the course of the biddy assessment to<br>the arrays of the course of the biddy assessment to<br>the arrays of the course of the biddy assessment to<br>the arrays of the course of the biddy assessment to<br>the arrays of the course of the biddy assessment to<br>the arrays of the arrays of the biddy assessment to<br>the arrays of the arrays of the arrays of the arrays of the arrays of the<br>arrays of the arrays of the arrays of the arrays of the arrays of the<br>arrays of the arrays of the arrays of the arrays of the arrays of the<br>arrays of the arrays of the arrays of the arrays of the arrays of the<br>arrays of the arrays of the arrays of the arrays of the arrays of the<br>arrays of the arrays of the arrays of the arrays of the arrays of the<br>arrays of the arrays of the arrays of the arrays of the arrays of the<br>arrays of the arrays of the arrays of the arrays of the arrays of the arrays of the arrays of the<br>arrays of the arrays of the arrays of the arrays of the arrays of the arrays of the<br>arrays of the arrays of the arr |
| Nat Kanga<br>Quanaka<br>Casaa Afalaga<br>Natad canaga<br>Sanga cadana waxaa ayaa ayaa<br>Sanga cadana waxaa ayaa ayaa<br>Sanga cadaa waxaa ayaa ayaa ayaa<br>Sanga cadaa waxaa ayaa ayaa ayaa ayaa ayaa ayaa<br>Sanga cadaa waxaa ayaa ayaa ayaa ayaa ayaa ayaa a                                                                                                    | We are anone of a problem toxing a bits many vertication on<br>when Authority the Accessive optimization of the averagements to<br>complete the Course and Techning surveys.<br>Digital Solutions have regarded this is a Encourse risker, weakly due<br>to a recomplete. However out these all advocts.<br>Tecnolor this, advice students to the the following optimes:<br>0. On the however and/op-a court booksing data. And                                                                                                    |
| My nacional<br>Conse entre lange<br>Conse entre lange<br>Consets (Conse entre lange<br>Consets)<br>Consets (Conset)<br>Consets (Conset)<br>Consets<br>Consets<br>Cons | which adulates by to access wore gifts that are investigation to<br>complete the Course and Teaching surveys. Digits 25 outpents have reported this is a threase insce, unselfy due<br>to a recent update. It does not affect all students. To resolve this, advice students is try the following options: <ul> <li>Go to your threase samples, can browsing data &gt; what</li> </ul>                                                                                                    |
| Course effetings and an annual and an annual annual a<br>annual annual annual annual annual annual annual annual annual annual annual annual annual annual annual annual annual annual annual annual annual annual annual annual annual annual annual annual annual annual annual annual annual annu                                                                                                    | Complete the Custors and Teaching surveys,<br>Digital Orden Interve regroup of this is the next instead, strength does<br>to a recent update. If does not affect all students.<br>To resolve this, advice students to by the following options:<br>. Go to your throwsare antigraps - care transing data a stated                                                                                                    |
| hhded sampy Sector 2015 Sector 2015 Sector                                                                                                    | Digital Solutions have reported this is a browser insue, usually due<br>to a record update. If does not affect all students.<br>To resolve this, advice students to try the following options:<br>. Go to your browser samples > clear browsing data > salect                                                                                                    |
| Ourstion Roady                                                                                                    | to a recent update. It does not affect all students.<br>To resolve this, advise students to try the following options:<br>. Go to your browser settings > clear hrowsing data > select                                                                                                    |
| Surveys understand<br>Reports<br>Contact us                                                                                                    | To resolve this, advise students to try the following options:<br>. Go to your browser settings > clear browsing data > select                                                                                                    |
| Reports Contect us                                                                                                    | <ul> <li>Go to your browser settings &gt; clear browsing data &gt; select</li> </ul>                                                                                                    |
| Contact us                                                                                                    |                                                                                                    |
| And American States                                                                                                    | <ul> <li>clear cookies, and set time range to All time.</li> </ul>                                                                                                    |
| Approximity management                                                                                                    | Oper the link in an indegrift under                                                                                                    |
| Communication                                                                                                    | <ul> <li>Use a different web browser, for example Safari or Firefox<br/>instead of Chrome.</li> </ul>                                                                                                    |
|                                                                                                    | Due to our remote working arrangements, our above line is not                                                                                                    |
|                                                                                                    | currently operational.                                                                                                    |
|                                                                                                    | If you have any questions or require assistance, please <u>contact up</u> by email<br>and we will arrange a call back if required.                                                                                                    |
|                                                                                                    | >>We value your FEEDBACK:                                                                                                    |
|                                                                                                    | >> Students can take their surveys on their smart phone now too                                                                                                    |
|                                                                                                    | (while survey opposite on a subscription on the first plants)<br>as Med an investigation for the second with the subscription                                                                                                    |
|                                                                                                    | · · · · · · · · · · · · · · · · · · ·                                                                                                    |
|                                                                                                    | Students:                                                                                                    |
|                                                                                                    | <ul> <li>Click on "Take surveys" to respond to surveys</li> </ul>                                                                                                    |
|                                                                                                    | <ul> <li>Each course survey you complete enters you in our cash prize draw</li> </ul>                                                                                                    |
|                                                                                                    | <ul> <li>Use your experience to improve our courses and teaching</li> </ul>                                                                                                    |
|                                                                                                    | Academic Staff:                                                                                                    |
|                                                                                                    | <ul> <li>Click on "Initiated surveys" to odit your surveys</li> </ul>                                                                                                    |
|                                                                                                    | <ul> <li>Check response rates of your "Surveys Underway"</li> </ul>                                                                                                    |

## **Downloading your SEC/SET report**

| have an S        | ou will<br>SET or                                                    | get<br>are                                                                                                    | ch filter<br>the res<br>conver                                                                                                    | s on 'a<br>sults for<br>nor for.                                            | ny') and h<br>the cours                                                                                                    | ses you                                                                                                    |                                                      |                                     |                                                                                                    |                                                                                                    |                                                                             |                                                                                                    |                                                                                                    |                                                                                                    |                                                                                                    |                                                                                                    |
|------------------|----------------------------------------------------------------------|----------------------------------------------------------------------------------------------------|----------------------------------------------------------------------------------------------------|-----------------------------------------------------------------------------|----------------------------------------------------------------------------------------------------|----------------------------------------------------------------------------------------------------|------------------------------------------------------|-------------------------------------|----------------------------------------------------------------------------------------------------|----------------------------------------------------------------------------------------------------|-----------------------------------------------------------------------------|----------------------------------------------------------------------------------------------------|----------------------------------------------------------------------------------------------------|----------------------------------------------------------------------------------------------------|----------------------------------------------------------------------------------------------------|----------------------------------------------------------------------------------------------------|
|                  | Reports                                                              |                                                                                                    |                                                                                                    |                                                                             |                                                                                                    |                                                                                                    |                                                      |                                     |                                                                                                    |                                                                                                    |                                                                             |                                                                                                    |                                                                                                    |                                                                                                    |                                                                                                    |                                                                                                    |
| e@griffith<br>ys | Individual<br>Report                                                 |                                                                                                    | Multiple 🍅                                                                                                    | Summary<br>Report                                                           | Compliance Reports                                                                                                    | Export<br>Responses                                                                                                    |                                                      |                                     |                                                                                                    |                                                                                                    |                                                                             |                                                                                                    | Cancel                                                                                                    | Rep                                                                                                    | port ON 🗧                                                                                                    | Repo                                                                                                    |
| /S               | Term:<br>any                                                         |                                                                                                    |                                                                                                    |                                                                             | Course:<br>3421EDN                                                                                                    |                                                                                                    | roup:<br><del>xny</del>                              |                                     |                                                                                                    | ~                                                                                                    |                                                                             |                                                                                                    |                                                                                                    |                                                                                                    |                                                                                                    |                                                                                                    |
| rveys            | Element:<br>any                                                      | ~ [                                                                                                    | oD:<br>any                                                                                                    |                                                                             | Campus. SET                                                                                                    | 's with s-number:                                                                                                    | Status:<br>any                                       |                                     | ~                                                                                                    |                                                                                                    |                                                                             |                                                                                                    |                                                                                                    |                                                                                                    |                                                                                                    | Display:<br>25 V                                                                                          |
| brary            |                                                                      |                                                                                                    |                                                                                                    |                                                                             |                                                                                                    |                                                                                                    |                                                      |                                     |                                                                                                    |                                                                                                    |                                                                             |                                                                                                    |                                                                                                    |                                                                                                    |                                                                                                    |                                                                                                    |
| Iderway          | Found 8 re<br>Edit button                                            | cords. Paj<br>legend: 🌡                                                                                          | ge 1 from 1.<br>Convenor, 🚑                                                                                                    | Head of School                                                              | , 🔩 my SET, 🐻 Acad                                                                                                    | demic                                                                                                    |                                                      |                                     |                                                                                                    |                                                                                                    |                                                                             |                                                                                                    |                                                                                                    |                                                                                                    |                                                                                                    |                                                                                                    |
|                  | Found 8 re<br>Edit button                                            | cords. Paj<br>legend: 4<br>Edit                                                                                  | ge 1 from 1.<br>Convenor, Course                                                                                                    | Head of School                                                              | , 🚭 my SET, 🛣 Acad<br>Course<br>title                                                                                                  | demic<br>Cam                                                                                                    | Elm                                                  | SET<br>#                            | Course resp                                                                                                    | Div End                                                                                                    | Cls<br>#                                                                    | Opens                                                                                                    | Closes                                                                                                    | Term                                                                                                    | Con                                                                                                    | Ind<br>Rep                                                                                                |
| derway           | Found 8 re<br>Edit button                                            | egend:<br>Edit                                                                                                   | ge 1 from 1.<br>Convenor, A<br>Course                                                                                                    | Head of School                                                              | , 🚭 my SET, 🐼 Acad<br>Course<br>title<br>Teaching R                                                                                    | demic<br>Cam<br>e•<br>GC                                                                                                    | Eim<br>40<br>EDN                                     | <b>SET</b><br>#                     | Course resp<br>◆●<br>4.2%<br>1 of 24                                                                                           | DIV End<br>TO -Jun-19                                                                                                    | CIs<br>#<br>2                                                               | Opens<br>T3-May-19                                                                                                    | Closes<br>♦●<br>02-Jun-19                                                                                                    | Term<br>♣♥<br>3191                                                                                                    | Con<br>++                                                                                                    | Ind<br>Rep                                                                                                |
| derway           | Found 8 res                                                          | egend:<br>Edit                                                                                                   | e 1 from 1.<br>Convenor,<br>Course<br>3421EDN<br>3421EDN                                                                                                    | MoD<br>MMM<br>MM                                                            | Course<br>title<br>Teaching R                                                                                                    | demic<br>Cam<br>GC<br>LG                                                                                                    | Elm<br>The EDN<br>EDN                                | <b>SET</b><br>#<br>2<br>2           | Course resp<br>◆◆<br>4.2%<br>1 of 24<br>41.7%<br>5 of 12                                                                       | Div End           09-Jun-19           09-Jun-19                                                                                                    | Cis<br>#<br>2<br>2                                                          | Opens<br>↔<br>13-May-19<br>13-May-19                                                                                                    | Closes<br>•• 02-Jun-19 02-Jun-19                                                                                                    | Term                                                                                                    | Con                                                                                                    | Ind<br>Rep                                                                                                |
| derway           | Found 8 re<br>Edit button                                            | ecords. Par<br>legend:<br>Edit<br>Edit<br>Edit                                                                   | e 1 from 1.                                                                                                    | Head of School MoD MM MM MM MM                                              | Course<br>title<br>Teaching R<br>Teaching R                                                                                            | demic<br>Cam<br>••<br>GC<br>LG<br>LG                                                                                                    | Elm<br>DN<br>EDN<br>EDN<br>EDN                       | <b>SET</b><br>#<br>2<br>2<br>2<br>2 | Course resp                                                                                                    | Div End           ⊕⊕           09-Jun-19           09-Jun-19           09-Jun-19                                                                                                    | Cis<br>#<br>2<br>2<br>2                                                     | Opens                                                                                                    | Closes<br>♣♣<br>02-Jun-19<br>02-Jun-19<br>02-Jun-19                                                                                                    | Term<br>3191<br>3191<br>3191                                                                                                    | Con<br>•••<br>1<br>1<br>1                                                                                                    | Ind<br>Rep<br>ill<br>ill<br>ill                                                                           |
| derway           | Found 8 re<br>Edit button<br>1 0<br>2 0<br>3 0<br>4 0                | eords. Par<br>legend: 4<br>Edit<br>22<br>22<br>22<br>22<br>22<br>22<br>22<br>22                                  | e 1 from 1.<br>Convenor,<br>Sourse<br>S421EDN<br>3421EDN<br>3421EDN<br>3421EDN                                                                                                    | Head of School MoD  MM  MM  MM  MM  MM  MM                                  | Course<br>title<br>Teaching R<br>Teaching R<br>Teaching R<br>Teaching R                                                                | demic<br>Cam<br>+S<br>Cac<br>+S<br>Cac<br>+S<br>C<br>Cac<br>+S<br>C<br>Cac<br>+S<br>Cac<br>+S<br>Cac<br>+S<br>Cac<br>+S<br>Cac<br>+S<br>C<br>Cac<br>+S<br>C<br>Cac<br>+S<br>Cac<br>+<br>C<br>C<br>C<br>C<br>C<br>C<br>C<br>C<br>C<br>C<br>C<br>C<br>C<br>C<br>C<br>C<br>C<br>C | Elm<br>EDN<br>EDN<br>EDN<br>EDN                      | <b>SET</b><br>2<br>2<br>2           | Course resp<br>€●<br>4.2%<br>1 of 24<br>41.7%<br>5 of 12<br>13.3%<br>4 of 30<br>30.8%<br>8 of 26                               | Div End           ◆◆           09-Jun-19           09-Jun-19           09-Jun-19           07-Jun-20                                                                                                    | Cis<br>#<br>2<br>2<br>2<br>2<br>2                                           | Opens           ●●           13-May-19           13-May-19           13-May-19           13-May-19           13-May-19                                                                                                    | Closes<br>●●<br>02-Jun-19<br>02-Jun-19<br>02-Jun-19<br>27-May-20                                                                                                    | Term<br>3191<br>3191<br>3191<br>3191<br>3201                                                                                                | Con<br>€♥<br>1<br>1<br>1<br>1<br>1                                                                                                    | Ind<br>Rep<br>1<br>1<br>1<br>1<br>1<br>1<br>1<br>1<br>1<br>1<br>1<br>1                                    |
| derway           | Found 8 ref<br>Edit button<br>1<br>2<br>3<br>4<br>5                  | legend: 4<br>Edit<br>Edit<br>Edit<br>Edit<br>Edit<br>Edit<br>Edit<br>Edit                                        | e 1 from 1. Course Course Cour | I Head of School MoD MM MM MM MM MM MM MM MM                                | Sumy SET, CAcaco<br>Course<br>title<br>Teaching R<br>Teaching R<br>Teaching R<br>Teaching R<br>Teaching R                              | demic<br>Cam<br>+++<br>Coc<br>LG<br>MG<br>Coc<br>LG                                                                                                    | EIM<br>EDN<br>EDN<br>EDN<br>EDN<br>EDN<br>EDN        | <b>SET</b><br>2<br>2<br>2           | Course resp                                                                                                    | Div End           ⊕*           09-Jun-19           09-Jun-19           09-Jun-19           07-Jun-20           07-Jun-20                                                                                                    | Cis<br>#<br>2<br>2<br>2<br>2<br>2<br>2<br>2<br>2                            | Opens           ●●           13-May-19           13-May-19           13-May-19           11-May-20           11-May-20                                                                                                    | Closes<br>●●<br>02-Jun-19<br>02-Jun-19<br>02-Jun-19<br>27-May-20<br>27-May-20                                                                                                    | Term           3191           3191           3191           3191           3201                                                             | Con<br>••<br>1<br>1<br>1<br>1<br>1<br>1<br>1<br>1<br>1                                                                                                    | Ind<br>Rep<br>1<br>1<br>1<br>1<br>1<br>1<br>1<br>1<br>1<br>1<br>1<br>1<br>1<br>1<br>1<br>1<br>1<br>1<br>1 |
| derway<br>1      | Found 8 re<br>Edit button<br>1<br>2<br>3<br>4<br>5<br>6              | legend: 4<br>Edit<br>2<br>2<br>2<br>2<br>2<br>2<br>2<br>2<br>2<br>2<br>2<br>2<br>2<br>2<br>2<br>2<br>2<br>2<br>2 | e 1 from 1.<br>Convenor, a<br>Sourse<br>3421EDN<br>3421EDN<br>3421EDN<br>3421EDN<br>3421EDN<br>3421EDN<br>3421EDN                                                                                                    | Head of School<br>MoD<br>⊕⊕<br>MM<br>MM<br>MM<br>MM<br>MM<br>MM<br>MM<br>MM | Anny SET, @Acac<br>Course<br>title<br>Teaching R<br>Teaching R<br>Teaching R<br>Teaching R<br>Teaching R<br>Teaching R                 | demic<br>Cam<br>oo<br>Ca<br>oo<br>OC<br>LG<br>LG<br>LG<br>LG<br>MG                                                                                                    | EIM<br>€DN<br>EDN<br>EDN<br>EDN<br>EDN<br>EDN        | <b>SET</b><br>2<br>2<br>2           | Course resp<br>◆◆<br>4.2%<br>1 of 24<br>41.7%<br>5 of 12<br>13.3%<br>4 of 30<br>30.8%<br>8 of 26<br>28.6%<br>2 of 7<br>5 of 14 | Div End           09-Jun-19           09-Jun-19           09-Jun-19           07-Jun-20           07-Jun-20           07-Jun-20                                                                                                    | Cis<br>#<br>2<br>2<br>2<br>2<br>2<br>2<br>2<br>2<br>2<br>2                  | Opens           13-May-19           13-May-19           13-May-19           13-May-19           13-May-20           11-May-20           11-May-20           11-May-20           11-May-20                                                             | Closes<br>↔<br>02-Jun-19<br>02-Jun-19 | Term           3191           3191           3191           3201           3201           3201                                              | Con           ±*           1           1           1           1           1           1           1           1           1           1           1           1           1                                                 | Ind<br>Rep<br>4<br>4<br>4<br>4<br>4<br>4<br>4<br>4<br>4<br>4<br>4<br>4<br>4<br>4<br>4<br>4<br>4<br>4<br>4 |
| derway<br>1      | Found 8 ree<br>Edit button<br>2 0<br>3 0<br>4 0<br>5 0<br>6 0<br>7 0 | legend: 4<br>Edit<br>2<br>2<br>2<br>2<br>2<br>2<br>2<br>2<br>2<br>2<br>2<br>2<br>2<br>2<br>2<br>2<br>2<br>2<br>2 | ie Convenor, Convenor, Con | HHatd of School<br>MDD<br>MM<br>MM<br>MM<br>MM<br>MM<br>MM<br>MM<br>MM<br>M | As my SET, CAcaco<br>Course<br>title<br>Teaching R<br>Teaching R<br>Teaching R<br>Teaching R<br>Teaching R<br>Teaching R<br>Teaching R | demic<br>Cam<br>GC<br>Cu<br>Cu<br>Cu<br>Cu<br>Cu<br>Cu<br>Cu<br>Cu<br>Cu<br>Cu<br>Cu<br>Cu<br>Cu                                                                                                    | EIM<br>EDN<br>EDN<br>EDN<br>EDN<br>EDN<br>EDN<br>EDN | <b>SET</b><br>#<br>2<br>2<br>2<br>2 | Course resp                                                                                                    | Div End           09-Jun-19           09-Jun-19           09-Jun-19           09-Jun-19           09-Jun-19           07-Jun-20           07-Jun-20           07-Jun-20           2000           2000           2000           2000           2000           2000           2000           2000           2000           2000           2000           2000           2000           2000           2000           2000           2000           2000           2000           2000           2000           2000           2000           2000           2000           2000           2000           2000           2000           2000           2000           2000           2000           2000           2000           2000           2000           2000           2000           2000 | <b>Cis</b><br>2<br>2<br>2<br>2<br>2<br>2<br>2<br>2<br>2<br>2<br>2<br>2<br>2 | Opens           13-May-19           13-May-19           13-May-19           13-May-19           13-May-19           11-May-20           11-May-20           11-May-20           11-May-20           11-May-20           11-May-20           30-May-22 | Closes<br>→→<br>02-Jun-19<br>02-Jun-19<br>02-Jun-19<br>02-Jun-19<br>02-Jun-20<br>27-May-20<br>27-May-20<br>27-May-20<br>15-Jun-22                                                                                                    | Term           3191           3191           3191           3191           3201           3201           3201           3201           3201 | Con           ◆●           1           1           1           1           1           1           1           1           1           1           1           1           1           1           1           1           1 | Ind Rep<br>3.<br>3.<br>4.<br>4.<br>4.<br>4.<br>4.<br>4.<br>4.<br>4.<br>4.<br>4                            |

| column<br>icon.      | he co<br>titled | rre<br>'Te      | ct <sup>-</sup> | Trimest<br>') and s | er (und<br>select t | der the<br>he bar ch | art                 |           |          |                        |           |          |             |           |            |           |            |
|----------------------|-----------------|-----------------|-----------------|---------------------|---------------------|----------------------|---------------------|-----------|----------|------------------------|-----------|----------|-------------|-----------|------------|-----------|------------|
|                      | Rep             | orts            |                 |                     |                     |                      |                     |           |          |                        |           |          |             |           |            |           |            |
| ice@griffith<br>veys | Ind<br>Re       | ividual<br>port | •               | Multiple<br>Report  | Summary<br>Report   | Compliance Reports   | Export<br>Responses |           | 2        |                        |           |          |             | Cancel    | Rep        | ort ON 😔  | Repor      |
| rds                  | Term            | <u> </u>        |                 |                     |                     | Course:              | G                   | roup:     |          |                        |           |          |             |           |            |           |            |
| offerings            | Elem            | /               |                 | MoD:                |                     | Campus: SET          | s with s-number     | status:   |          |                        | v         |          |             |           |            |           | Display:   |
| surveys              | any             | /               | ~               | any                 |                     | ✓ any ✓              | o mar o namoci.     | any       |          | ~                      |           |          |             |           |            |           | 25 🗸       |
| n library            |                 |                 |                 |                     |                     |                      |                     |           |          |                        |           |          |             |           |            |           |            |
| s underway           | Four            | d 8 reco        | ords. Pa        | age 1 from 1.       |                     | •                    |                     |           |          |                        |           |          |             |           |            |           |            |
| ts                   | Edit            | outton le       | egend: •        | 👛 Convenor, 🕰       | Head of Schoo       | I, 4 my SET, 🕼 Acad  | lemic               |           |          |                        |           |          |             |           | $\frown$   |           |            |
| t us                 |                 | ~               | Edit            | Course<br>++        | MoD<br>44           | Course<br>title      | Cam<br>44           | Elm<br>++ | SET<br># | Course resp            | DIV End   | Cls<br># | Opens<br>++ | Closes    | Term<br>⊕⊕ | Con<br>++ | Ind<br>Rep |
|                      | 1               |                 | 2               | 3421EDN             | ММ                  | Teaching R           | GC                  | EDN       | 2        | <b>4.2%</b><br>1 of 24 | 09-Jun-19 | 2        | 13-May-19   | 02-Jun-19 | 3191       | 1         |            |
|                      | 2               | : 🗆             | 2               | 3421EDN             | MM                  | Teaching R           | LG                  | EDN       | 2        | 41.7%<br>5 of 12       | 09-Jun-19 | 2        | 13-May-19   | 02-Jun-19 | 3191       | 1         |            |
|                      | 3               | 5               | 2               | 3421EDN             | MM                  | Teaching R           | MG                  | EDN       | 2        | 13.3%<br>4 of 30       | 09-Jun-19 | 2        | 13-May-19   | 02-Jun-19 | 3191       | 1         | ii.        |
|                      | 4               |                 | 2               | 3421EDN             | MM                  | Teaching R           | GC                  | EDN       |          | 30.8%<br>8 of 26       | 07-Jun-20 | 2        | 11-May-20   | 27-May-20 | 3201       | 1         |            |
|                      | Ę               |                 | 2               | 3421EDN             | MM                  | Teaching R           | LG                  | EDN       |          | 28.6%<br>2 of 7        | 07-Jun-20 | 2        | 11-May-20   | 27-May-20 | 3201       | 1         | <b>1</b>   |
|                      | 6               | , 🗆             | 2               | 3421EDN             | MM                  | Teaching R           | MG                  | EDN       |          | 35.7%<br>5 of 14       | 07-Jun-20 | 2        | 11-May-20   | 27-May-20 | 3201       | 1         | ii.        |
|                      |                 |                 |                 | 3421EDN             | ww                  | Teaching R           | OL                  | EDN       |          | 31.5%<br>17 of 54      | 26-Jun-22 | 2        | 30-May-22   | 15-Jun-22 | 3221       | 1         | 1          |
|                      | 7               |                 |                 |                     |                     |                      |                     |           |          |                        |           |          |             |           |            |           |            |

Select the box next to your name, and any extra, open or award questions you want included in the report. Unselect SEC report if you do not want a copy of this. Select 'File Download'.

| Select options to produc      | Individual Detail SEC/SET Repo               | rts (107438-3191-2-1)      |  |
|-------------------------------|----------------------------------------------|----------------------------|--|
|                               |                                              |                            |  |
| Course report options         |                                              |                            |  |
| include individual class repo | is for SEC - 🔲 repeat open questions for eac | h class                    |  |
| SEC report                    | include ex                                   | tra questions              |  |
|                               | include op                                   | en questions               |  |
| Teaching report options       |                                              |                            |  |
| include individual class repo | s for each SET - 📋 repeat open questions for | or each class              |  |
| SET                           | 🗸 extra                                      | class extra 🔽 open 🔽 award |  |
| SET                           | 🗌 extra 🗌                                    | class extra open award     |  |
|                               |                                              |                            |  |
|                               |                                              |                            |  |
|                               |                                              |                            |  |
|                               | Display on screen 😜 🄇                        | File Download              |  |
|                               |                                              |                            |  |
|                               |                                              |                            |  |

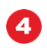

Once the file is ready, select the PDF icon to download a copy.

| Back to           | o options                   | 3                        |           |   |           | Display on Screen | 9          |
|-------------------|-----------------------------|--------------------------|-----------|---|-----------|-------------------|------------|
| Down<br>Survey ID | 10ad file<br>): 107438-3191 | <b>S:</b><br>-2-1        |           |   |           |                   | <b>ith</b> |
| Re                | port file name              |                          |           |   | click ico | n to download PDF | XLS        |
| 1 34              | 21EDN-SEC-                  | •                        |           |   |           |                   | 8          |
| 2 34              | 21EDN-SET-                  | •                        |           |   |           | P                 |            |
|                   |                             |                          |           |   |           |                   |            |
|                   |                             |                          |           |   |           |                   |            |
|                   |                             |                          |           |   |           |                   |            |
|                   |                             |                          |           |   |           |                   |            |
| EDN               |                             | <b>31.5%</b><br>17 of 54 | 26-Jun-22 | 2 | 30-May-22 | 15-Jun-22         | 3221       |
|                   |                             | 17 6%                    |           |   |           |                   |            |